# 2000 Series e/eM Style Keypad Quick Start Guide

This Quick Start Guide is a reference document for experienced installers only. **Please refer to the more comprehensive information supplied in the 2000 Series e/eM Keypad Installation and Programming Manual located on our website at <u>www.ieib.com</u>. This product is designed to be installed and serviced by security and lock industry professionals.** 

### **Specifications**

| Parameter                         | Specifications                                           |  |  |
|-----------------------------------|----------------------------------------------------------|--|--|
| Voltage Requirements              | 10-30 VDC; 12-24VAC                                      |  |  |
|                                   | VDC VAC                                                  |  |  |
| Current requirements (Max)        | 10V: 82mA 12V: 110mA                                     |  |  |
| Current requirements (wax)        | 30V: 115mA 24V: 140mA                                    |  |  |
|                                   | Note: Does not include relay board.                      |  |  |
| Relay Contact Rating              | 2A @ 30VAC/DC (Main & Aux)                               |  |  |
| REX Input                         | Normally Open Dry Contact                                |  |  |
| Door Position Switch Input        | Normally Closed Dry Contact                              |  |  |
| Mechanical Dimensions             | 4.5" H x 2.75" W x 0.60" D                               |  |  |
| Environment                       | Indoor or Outdoor                                        |  |  |
| Temperature Tolerance             | -31°F to 151°F (-35°C to 66°C)                           |  |  |
| Front End Cable Type              | Stranded and Shielded                                    |  |  |
| Front End Distance and Wire Gauge | 2 1000 Ft. – 18AWG; 500 Ft – 20 AWG;<br>250 Ft. – 22 AWG |  |  |

#### **LED/Sounder Indications**

| Indicator                   | Description                                   |
|-----------------------------|-----------------------------------------------|
| Steady Red                  | Door Locked                                   |
| Steady Green                | Door Unlocked (timed or latched)              |
| Yellow Flashing Slowly      | Program Mode                                  |
| Solid Yellow                | Program Error or Error Lockout                |
| Alternating Red/Green       | Awaiting 2 <sup>nd</sup> PIN of Two-Part User |
| LED's Cycling Left to Right | Over Voltage Warning                          |
| LED's Cycling Right to Left | Under Voltage Warning                         |
| 3 Rapid Beeps               | Invalid Code                                  |
| Pair of Double Beeps        | User Lockout Activated                        |
| Single Double Beep          | User Lockout Canceled                         |
| 1 Long Beep, 1 Short Beep   | Access Denied, User Disabled                  |
| 1 Long Beep, 3 Short Beeps  | Access Denied, User Lockout                   |
| 1 Long Beep, 5 Short Beeps  | Access Denied, Code Mismatch                  |
| 6 Quick Beeps               | Toggle Mode Activated                         |
| Sounder ¼ sec on, ¼ sec off | Audio Alert 1                                 |
| Beep Every 2 seconds        | Audio Alert 2                                 |

#### Circuit Board Diagram

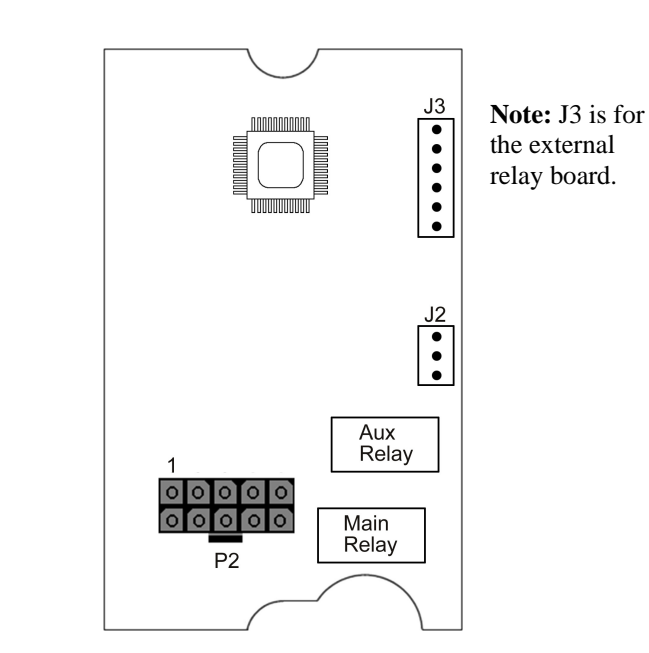

### Main Wire Harness (P2)

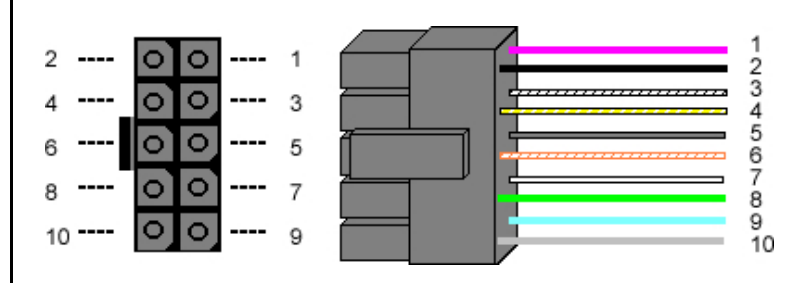

| Pin | Wire Color   | Description                        |
|-----|--------------|------------------------------------|
| 1   | Red          | V+ (Keypad Power)                  |
| 2   | Black        | V- (Keypad Power)                  |
| 3   | White/Black  | Wiegand Data 0/Secured Series Data |
| 4   | White/Yellow | Wiegand Data 1/Secured Series Data |
| 5   | Brown        | Request to Exit (REX)/LED1         |
| 6   | White/Orange | Loop Common                        |
| 7   | White        | Door Position Switch Input         |
| 8   | Green        | Main Relay Normally Open           |
| 9   | Blue         | Main Relay Common                  |
| 10  | Gray         | Main Relay Normally Closed         |

# Auxiliary Relay Wire Harness (J2)

| Pin | Wire Color | Description               |
|-----|------------|---------------------------|
| 1   | Green      | Aux Relay Normally Open   |
| 2   | Blue       | Aux Relay Common          |
| 3   | Gray       | Aux Relay Normally Closed |

### Mounting the Keypad

The keypad is designed to be flush mounted using a standard singlegang electrical box. Mounting height can vary depending on requirements. An appropriate range is typically between 48 and 52 inches on center off the floor.

For outdoor installations, use a weatherproof back box and seal the wire entry locations with silicone and provide a drain hole. In addition, use the anti-oxidant grease pack for the wire harness connectors.

### **Keypad Operating Modes**

The 2000 Series e/eM Keypad has three operating modes: Standalone Mode, Secured Series Front End Mode and Wiegand Front End Mode. Below is a brief explanation of each mode. Refer to the programming section on the opposite side for selecting each mode.

#### **Standalone Mode:**

By default, the keypad is programmed for Standalone Mode. In this mode, all the users and other programming options are maintained within the keypad and no additional controller is required. The lock and all other inputs and outputs are connected directly to the keypad.

#### Secured Series Front End Mode:

In Secured Series Front End, an IEI Secured Series Controller is required. The IEI Secured Series Controller maintains the users and programming options and makes all the access control decisions. The locking device and all inputs and outputs are connected to the controller.

#### Wiegand Front End Mode:

In Wiegand Front End, a separate Wiegand Access Control panel is required. When you enter a code on the keypad it is then sent to the control panel as Wiegand card data, depending on which format you've programmed it for. The control panel maintains the users and programming options and makes all the access control decisions. The locking device and all inputs and outputs are connected to the control panel.

### Standalone Mode Wiring Diagrams

#### Wiring a Maglock (Fail-Safe)

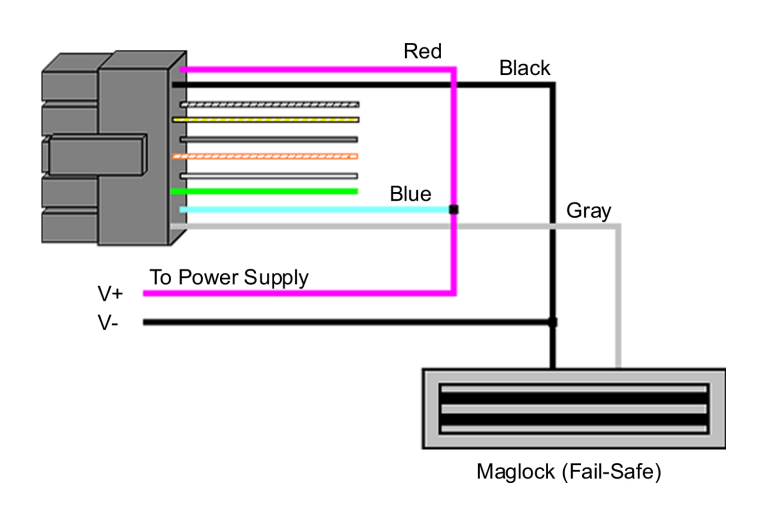

Document #: 6104402, Rev 1.0 D1e

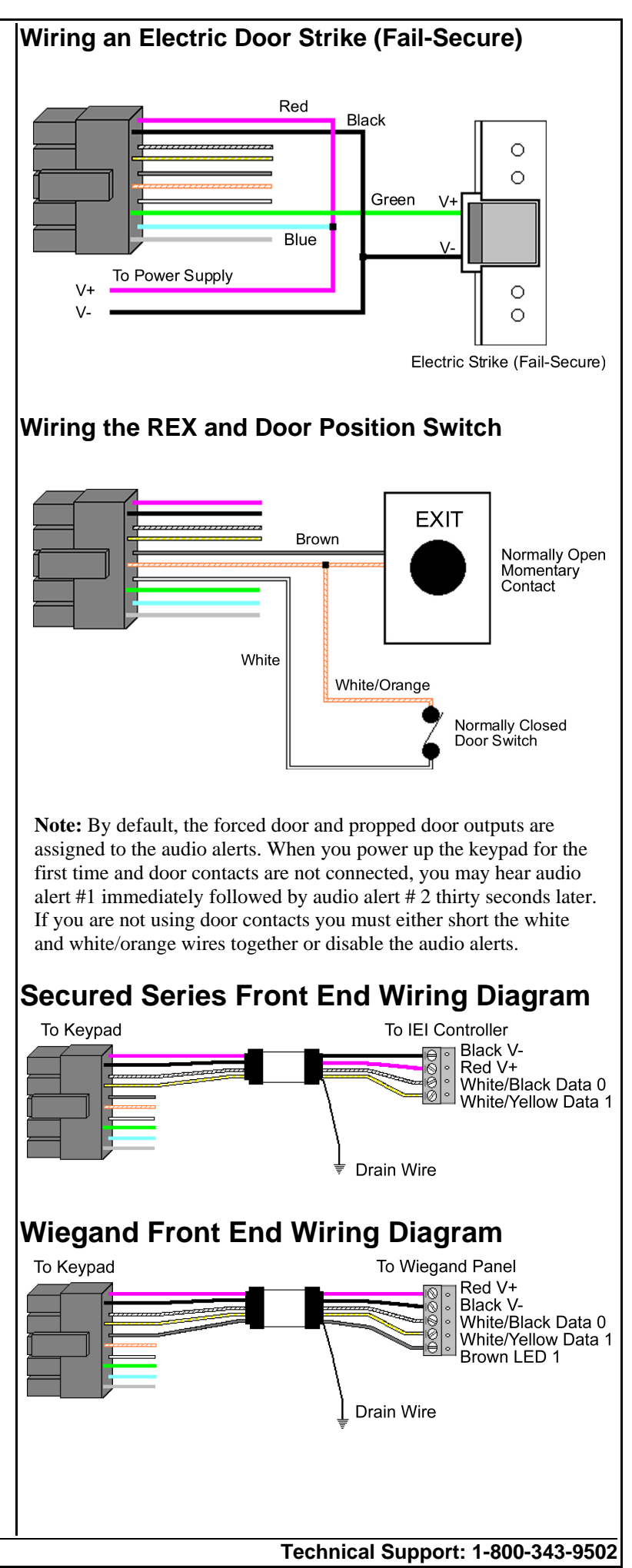

#### Changing the Master Code

The first step in setting up your keypad is to enter program mode and change the master code. The default master code is 1234.

1. Enter Program Mode.

Press: 99 # master code \*

Yellow LED Flashes Slowly

2. Change Master Code.

Press: 1 # new master code \* repeat code \* Yellow LED Flashes Slowly

3. Exit Program Mode

Press: \*

The Yellow LED Stops Flashing

**Note:** If you don't know the master code, perform the program mode loopback to enter program mode: short the white/yellow, brown and white wires together on power up.

#### **Programming a Supervisor Code**

Use the following command sequence to program a supervisor code, which is stored user location 2. The supervisor is only allowed to add, delete and disable users (all the commands in the Programming Users section in the next column).

1. Enter Program Mode.

Press: 99 # master code \*

Yellow LED Flashes Slowly

2. Change Master Code.

Press: 2 # supervisor code \* repeat code \*

Yellow LED Flashes Slowly

3. Exit Program Mode

Press: \*

The Yellow LED Stops Flashing

### Selecting Secured Series Front End Mode

Perform the following command sequence to select Secured Series Front End Mode.

1. Enter Program Mode.

Press: 99 # master code \*

Yellow LED Flashes Slowly

2. Select Secured Series Front End Mode

Press: 1032 # 0 # 2 # \*\*

Yellow LED Flashes Slowly

3. Exit Program Mode

Press \*

The Yellow LED Stops Flashing

| Selecting Wiegand Front End Mode                     |
|------------------------------------------------------|
| Deuferne the fellowing common decommon to color Wige |

Perform the following command sequence to select Wiegand Front End Mode.

1. Enter Program Mode.

Press: 99 # master code \*

Yellow LED Flashes Slowly

2. Select Wiegand Front End Mode

Press: 1032 # 0 # 1 # \*\*

Yellow LED Flashes Slowly

3. Exit Program Mode

Press \*

The Yellow LED Stops Flashing

Note: To change the keypad back to Standalone Mode enter: 1032 # 0 # 0 # \*\* while in programming mode.

#### Programming Users

(Standalone Mode Only)

The unit can hold up to 500 users. Codes are 1 to 10 digits in length.

| Command/Action                                          | Keys to Enter/Details                                                                                 |  |
|---------------------------------------------------------|----------------------------------------------------------------------------------------------------|--|
| Add Standard User (short)                               | user location # code * code *                                                                         |  |
| Add Standard User with Specific<br>Unlock Time          | unlock time # user location #<br>code * code *                                                        |  |
| Add Enhanced User                                       | 60 # user type # user location #<br>code * code *                                                     |  |
| Add User to Trigger Specific<br>Outputs (Lock, OUT2-10) | <b>59 # outputs # user location #</b><br><b>code * code *</b> (1 = Lock, 2 =<br>OUT2, 3 = OUT 3, Etc) |  |
| Disable User                                            | <b>56 # 0/1 # user location # **</b><br>(0 = enabled; 1 = disabled)                                   |  |
| Delete User                                             | user location # **                                                                                    |  |

#### User Types (Enhanced Users)

#### (Standalone Mode Only)

When programming enhanced users enter the number in the user type field (ie. 0 for toggle user).

| User Types                | Description                           |
|---------------------------|---------------------------------------|
| Toggle User (0)           | Latches the Lock Output               |
| Standard User (1)         | Standard Timed User                   |
| Lockout User (3)          | Locks Out other Users                 |
| Single Use Code (5)       | Can only be Used Once                 |
| Emergency User (7)        | Can't be Locked Out                   |
| Duress User (8)           | Activates Lock and Duress<br>Outputs  |
| Two-Part User Type A (9)  | One half of two-part user combination |
| Two-Part User Type B (10) | One half of two-part user combination |

#### Configuring Outputs

| (Standalone Mode Only)                    |                                                                    | (Default settings are in <b>bold</b> )   |                                                                       |
|-------------------------------------------|--------------------------------------------------------------------|------------------------------------------|-----------------------------------------------------------------------|
| Command/Action                            | Keys to Enter/Details                                              | Command/Action                           | Keys to Enter/Details                                                 |
| Change Lock Output Time                   | <b>11 # time # 0 # **</b> (1-255 sec)                              | Change Keypad Options                    | <b>30 # option # setting # **</b>                                     |
| Assign Outputs                            | 10 # virtual output # physical                                     | Option                                   | Setting                                                               |
|                                           | output # **                                                        | 0 – Audio Keypress Feedback              | 0 = Disabled <b>1 = Enabled</b>                                       |
| Virtual Outputs                           | Physical Outputs                                                   | 1 – Visual Keypress Feedback             | 0 = Disabled <b>1 = Enabled</b>                                       |
| 1 – Lock Output                           | 1 – Main Relay                                                     | 2 – Auto Entry                           | $0 = \mathbf{Disabled} \qquad 1 = \mathrm{Enabled}$                   |
| 2 – Alarm Shunt                           | 2 – Aux Relay                                                      | 3 – Error Lockout                        | 0 = Disabled <b>1 = Enabled</b>                                       |
| 3 – Propped Door                          | 3 – External Relay 1                                               | 4 – User Lockout                         | 0 = Disabled <b>1 = Enabled</b>                                       |
| 4 – Forced Door                           | 4 – External Relay 2                                               | 5 – Two-Part Users                       | 0 = Disabled <b>1 = Enabled</b>                                       |
| 5 - OUT2                                  | 5 – External Relay 3                                               | 6 – Keypad Backlighting                  | 0 = Disabled <b>1 = Enabled</b>                                       |
| 6 – OUT3                                  | 6 – External Relay 4                                               | 7 – Keypad Backlight Dimming             | 0 = Disabled <b>1 = Enabled</b>                                       |
| 7 – OUT4                                  | 7 – External Relay 5                                               | 8 – REX Processing Select                | 0 = Only when $1 = $ Always                                           |
| 8 – OUT5                                  | 8 – External Relay 6                                               |                                          | door closed                                                           |
| 9 – OUT6                                  | 9 – External Relay 7                                               | 9 – Red LED Dimming                      | 0 = Off when $1 = Always On$                                          |
| 10 – OUT7                                 | 10 – External Relay 8                                              |                                          | backlighting dim                                                      |
| 11 – OUT8                                 | 11 – Audio Alert 1                                                 | Processing                               | 0 = Not when I = Always                                               |
| 12 – OUT9                                 | 12 – Audio Alert 2                                                 | 16 – Secured Series In/Out               | $0 = \mathbf{Records} \mathbf{IN}  1 = \mathbf{Records} \mathbf{Out}$ |
| 13 – OUT10                                |                                                                    | 18 - 8-Bit Burst Output                  | $0 = \mathbf{Disabled}$ $1 = \mathbf{Fnabled}$                        |
| 14 – Duress Output                        |                                                                    | 19 – WEF Red I ED Select                 | $0 = \text{Disabled} \qquad 1 = \text{Enabled}$                       |
| 15 – Panic Output                         | Note: The keypad is equipped                                       | 20 – WFE Red LED Active                  | $0 = \mathbf{Low}$ $1 = \mathbf{High}$                                |
| 16 – Keypad Active Output                 | with only two relays. The Output<br>Expansion Module (2000-8EX) is | State                                    | v – Low i – mgn                                                       |
| 17 – Door Bell Output*                    | required to use additional                                         | 21 – WFE Green LED Select                | 0 = Disabled <b>1 = Enabled</b>                                       |
| 18 – REX Input Active                     | outputs.                                                           | 22 – WFE Green LED Active                | 0 = Low <b>1 = High</b>                                               |
| 19 – Door Loop Input Active               |                                                                    | State                                    |                                                                       |
| *Note: The Door Bell Output also          | works in both Front End Modes.                                     | Note: WFE means Wiegand From             | nt End                                                                |
| Disable Virtual Output                    | 10 # virtual output # 0 # **                                       | Change Keypad Parameters                 | 32 # parameter # value # **                                           |
| Disable Physical Output                   | 10 # 0 # physical output # **                                      | Parameter                                | Value                                                                 |
| Programming the REX/Door                  | <b>49</b> # outputs # input # **<br>(Leal: $-1$ OUT2 = 2 OUT2 = 2) | 0 – Duress Output Duration               | 1 - 255 Seconds ( <b>default = 5</b> )                                |
| Set OUT2 Time Duration                    | (LOCK = 1, OU12 = 2, OU13 = 3)                                     | 1 – Panic Output Duration                | 1 - 255 Seconds ( <b>default = 5</b> )                                |
| Set OUT2 Time Duration                    |                                                                    | 2 – Error Lockout Threshold              | 1 - 50 Attempts ( <b>default = 3</b> )                                |
| Set OUTA Time Duration                    |                                                                    | 3 – Error Lockout Duration               | 1 - 255 Seconds ( <b>default = 10</b> )                               |
| Set OU14 Time Duration                    | 14 # ttt # mmm # **                                                | 4 – Auto-Entry Count                     | 2 – 10 Digits ( <b>default = 4</b> )                                  |
| Set OUTS Time Duration                    | 15 # ttt # mmm # **                                                | 10 – Wiegand Format                      | 1 - 8 (default = 1, 26-Bit)                                           |
| Set OUT6 Time Duration                    | <b>16 # ttt # mmm # **</b>                                         | 11 – Wiegand Pulse Width                 | 1 - 255 ( <b>default = 8, 160µS</b> )                                 |
| Set OUT7 Time Duration                    | 17 # ttt # mmm # **                                                | 12 – Wiegand Interpulse Spacing          | g $1 - 255$ ( <b>default = 32, 640µS</b> )                            |
| Set OUT8 Time Duration                    | 18 # ttt # mmm # **                                                | Note: See Wiegand Format Char            | t located in the manual on website.                                   |
| Set OUT9 Time Duration                    | 19 # ttt # mmm # **                                                | Change Wiegand Parameters                | 34 # parameter # value # **                                           |
| Set OUT10 Time Duration                   | 110 # ttt # mmm # **                                               | Parameter                                | Value                                                                 |
| Set Propped Door Time                     | <b>44</b> # <b>time</b> # <b>0</b> # ** (10-990 sec)               | 0 – Wiegand Site ID                      | Refer to Wiegand Format Chart                                         |
| Set Forced Door Time                      | <b>45 # time # 0 # **</b> (10-990 sec)                             | 1 – Wiegand Group ID                     | Refer to Wiegand Format Chart                                         |
| <b>Notes:</b> The default output settings | are: Lock Output = Main Relay;                                     | <b>Note:</b> The default setting for hot | h settings is 0                                                       |
| Door = Audio Alert 2.                     | 1 Door – Audio Alert 1, Propped                                    | rote. The default setting for both       |                                                                       |
| OUT2-10: ttt - time units: mmm -          | - multiplier Ex. "12 # 2 # 5 # **" –                               | Resetting the Keypa                      | d                                                                     |
| 10 seconds (2 time units multiplie        | d by 5 seconds = 10 seconds). The                                  | Command/Action                           | Keys to Enter/Details                                                 |

maximum value of ttt and mmm is 255 (255 x 255). The default output times (Lock Output, OUT2-10) are 5 seconds. To toggle the output enter 0 for both ttt and mmm; Ex: 12 # 0 # 0 # \*\*.

Command 49 Input Number: 0 = REX; 1 = Door Loop.

## **Programming Keypad Settings**

| Command/Action                                              | Keys to Enter/Details   |  |
|-------------------------------------------------------------|-------------------------|--|
| Reset Defaults Only                                         | 40 # 00000 # 00000 # ** |  |
| Reset Entire Keypad                                         | 46 # 00000 # 00000 # ** |  |
| <b>Note:</b> This does not reset the keypad operating mode. |                         |  |

Technical Support: 1-800-343-9502